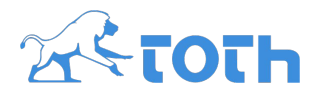

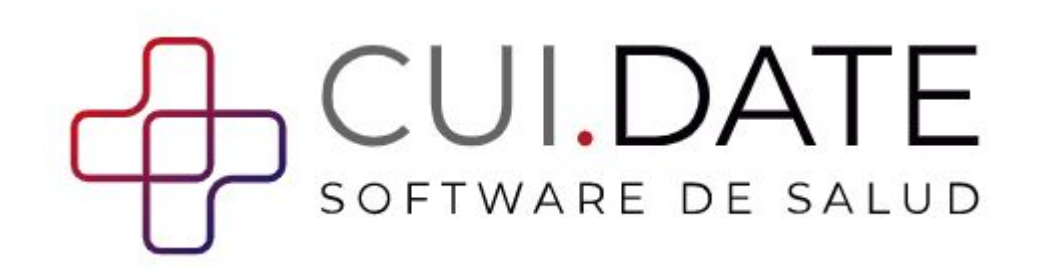

## Manual Compartir con Médico Tratante

## Identificación

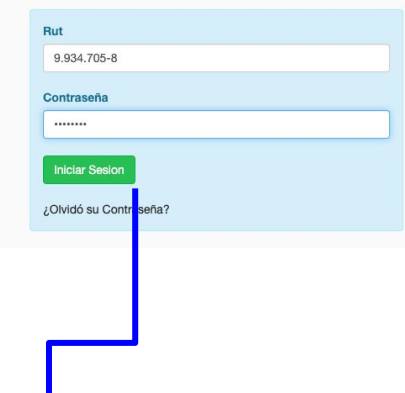

Recuerde que la clave es temporal y sólo durará activa 10 días, transcurrido el plazo deberá solicitar una nueva contraseña, pero puede también uuna vez entre en su portal configurar una password personal definitiva

## SOFTWARE DE SALUE

Estimado/a paciente, si desea ver su resultado por internet ingrese a: https://mauricio.cui.date/intranet/ o digite en su navegador: https://mauricio.cui.date/intranet/

Ingrese su RUT y la contraseña entregada en las casillas correspondientes.

Su clave tiene una duración de 10 días y usted puede cambiarla por una definitiva

+CULDATE Rut: 9.934.705-8

Nombre: MAURICIO VALDERRAMA RODRIGUEZ

Contraseña: fbb75c2e

1.- Para compartir, desde el Portal de Pacientes, sus exámenes con su médico tratante, debe hacer los siguiente;

Acceder con los datos que les Α. proporcionó el centro de imagenología

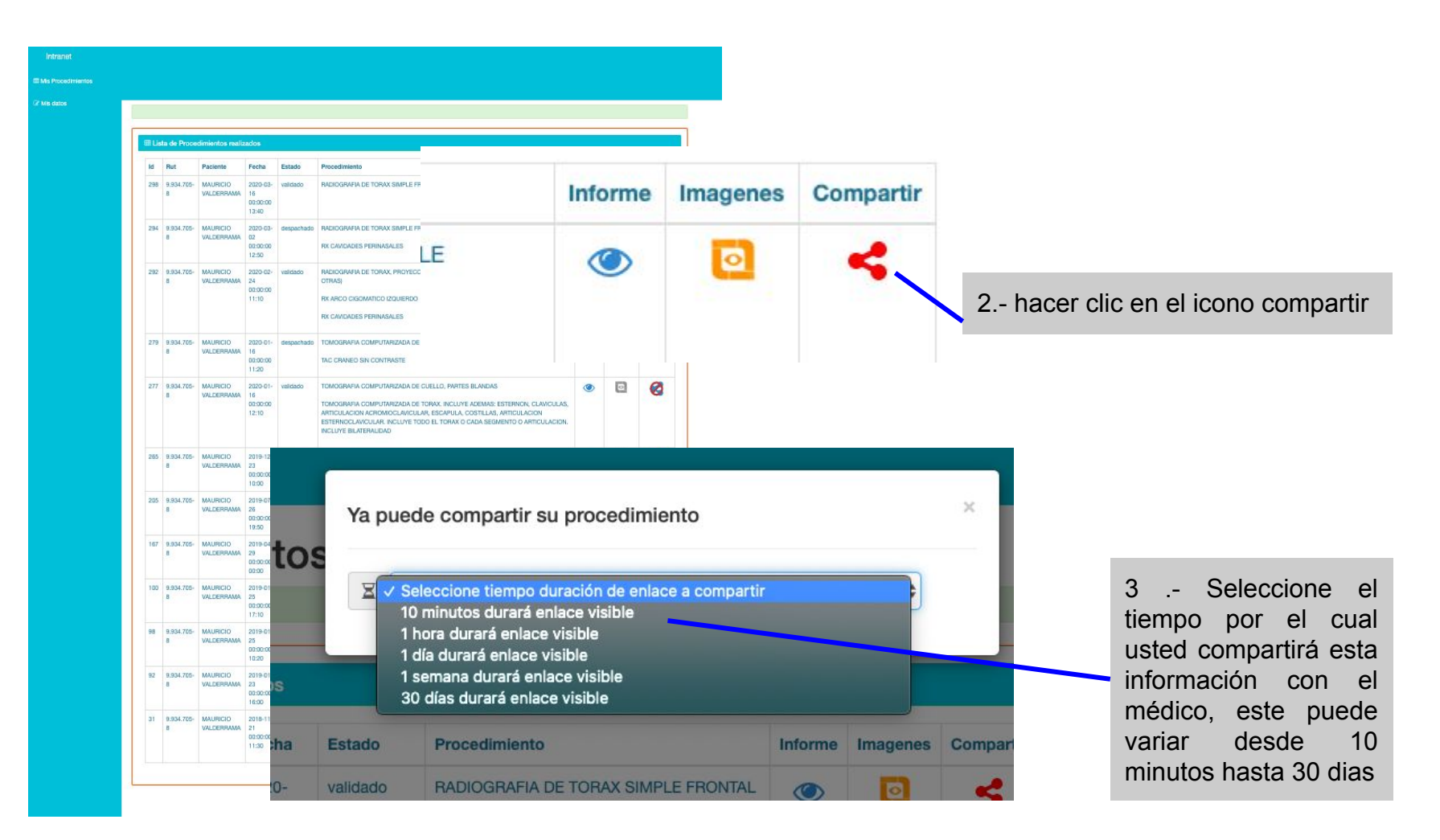

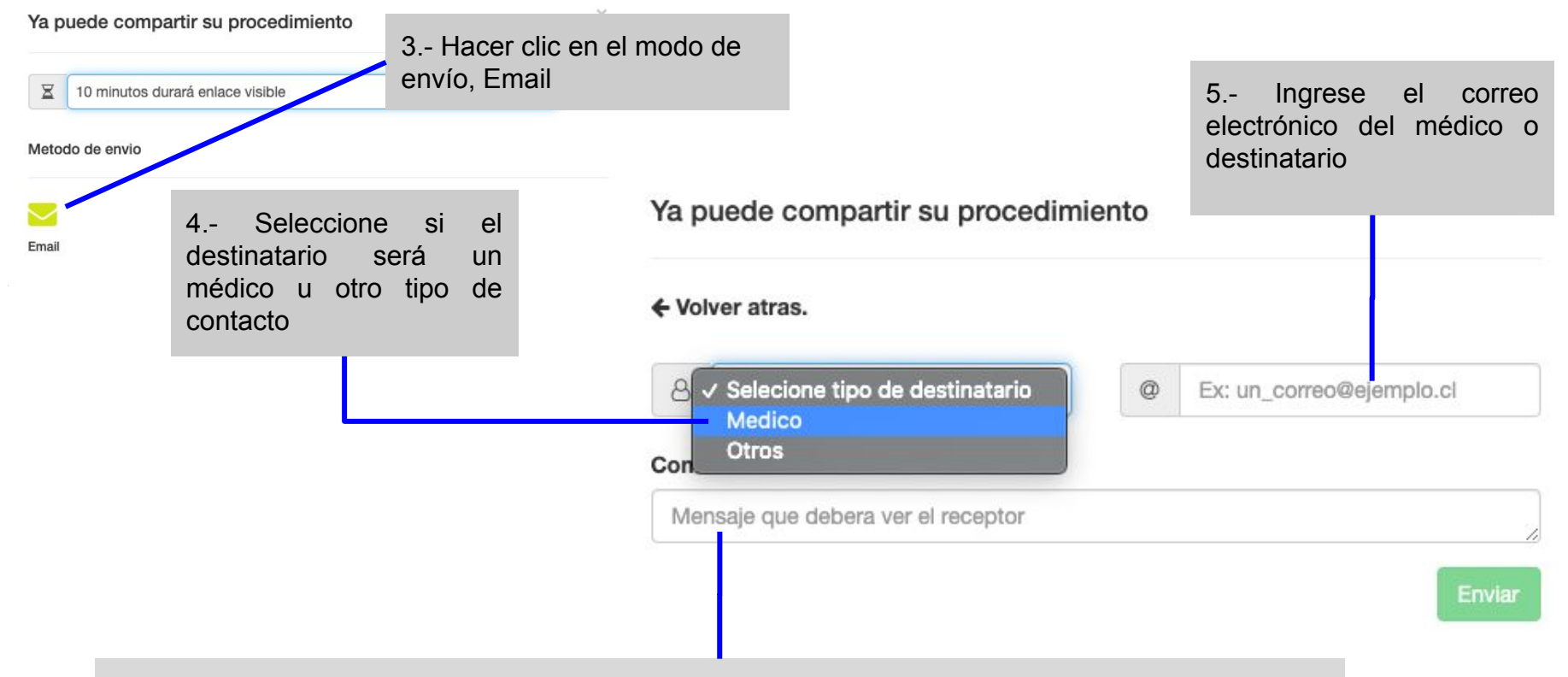

6.- Ingrese un mensaje de identificación para que el médico sepa de quien y por que esta compartiendo el estudio, puede agregar información de contacto como número de teléfono o correo electrónico personal para obtener alguna indicación

## Ha compartido un enlace con usted.

para mí 👻

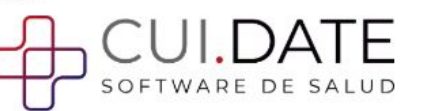

18:59 (hace 0 minutos) 🔥 🔦

0 minutos) 🔨 📥

MAURICIO VALDERRAMA RODRIGUEZ ha compartido un procedimiento con usted, para visualizarlo, haga click en la siguiente direccion <u>https://latam.storage.bio/mirror-std-v2/application/?temp=eyJ0b2tlbil6ljkzZjcyMDk4Y2UzNDAxODlkNDgzYjk3Y2I5ZmVkYWQ5liwiY2xpZW50ljoibWF1cmljaW8ifQ==</u>

Junto con el siguiente comentario:

Prueba de mensajeria, por favor comunicarse a soporte@toth.cl

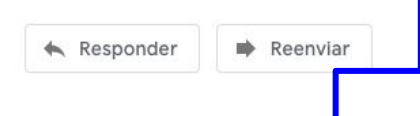

8.- El mensaje incluirá la informacion y el numero de contacto o direccion de email que el paciente incluyó en el mensaje 7.- Al médico tratante le llegará un correo electrónico con un enlace a las imágenes y el informe del estudio compartido.

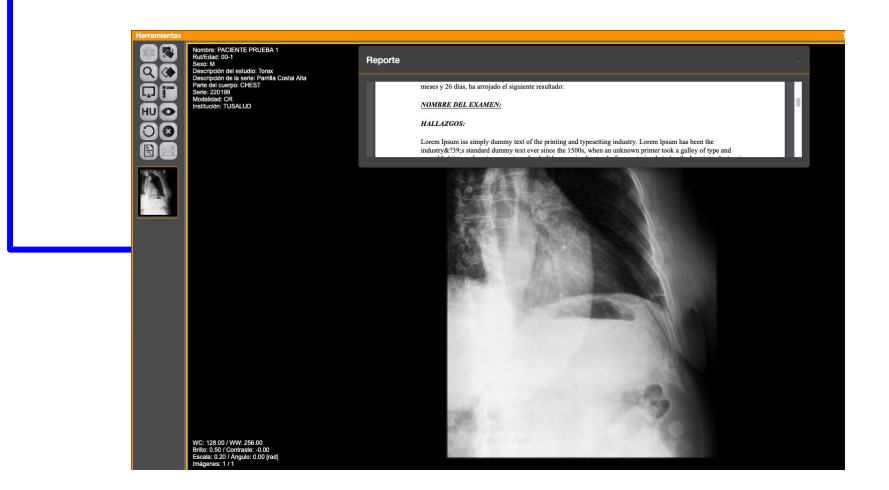